## 考生常见问题及解决办法

### (考试系统技术问题咨询电话: 15966621899)

一、常见问题

- 1、摄像头开启预览失败,退出系统
- 2、系统闪退,退出系统
- 3、人脸识别不成功
- 4、没有考生相关考试信息

### 二、解决办法

### 本次考试不支持手机方式,请勿使用手机登录系统考试!

1、通用解决办法(必须做!!!))

注:如通用解决办法尝试后考试平台仍然无法进行登录,尝试更 换网络环境和电脑进行模拟测试

#### (1) 考生登录网址:<u>https://cx.changxiang100.cn/</u>

| <ul> <li>●●●</li> <li>◆ → → → → → → → →</li></ul> |           |
|---------------------------------------------------|-----------|
| ← → C a cx.changxiang100.cn                       | ञ ९ ★ 🛛 : |
| <image/> <complex-block></complex-block>          |           |

(2)登录后确定自己为最新版谷歌浏览器,考生为确保万无一失,点击下方"谷歌浏览器"按钮进行浏览器下载

| ◎ ◎ ● 🖝 畅想易百网上在线考试系统 × 🕂 |           |
|--------------------------|-----------|
| ← → C                    | ॰ ९ ★ 🕒 : |
|                          | ひんのでは、    |

(3)浏览器下载成功后,登录网址: <u>https://cx.changxiang100.cn/</u>,点击"音 视频设备测试",若全部显示绿色,则表示系统正常,即可正常进行考试

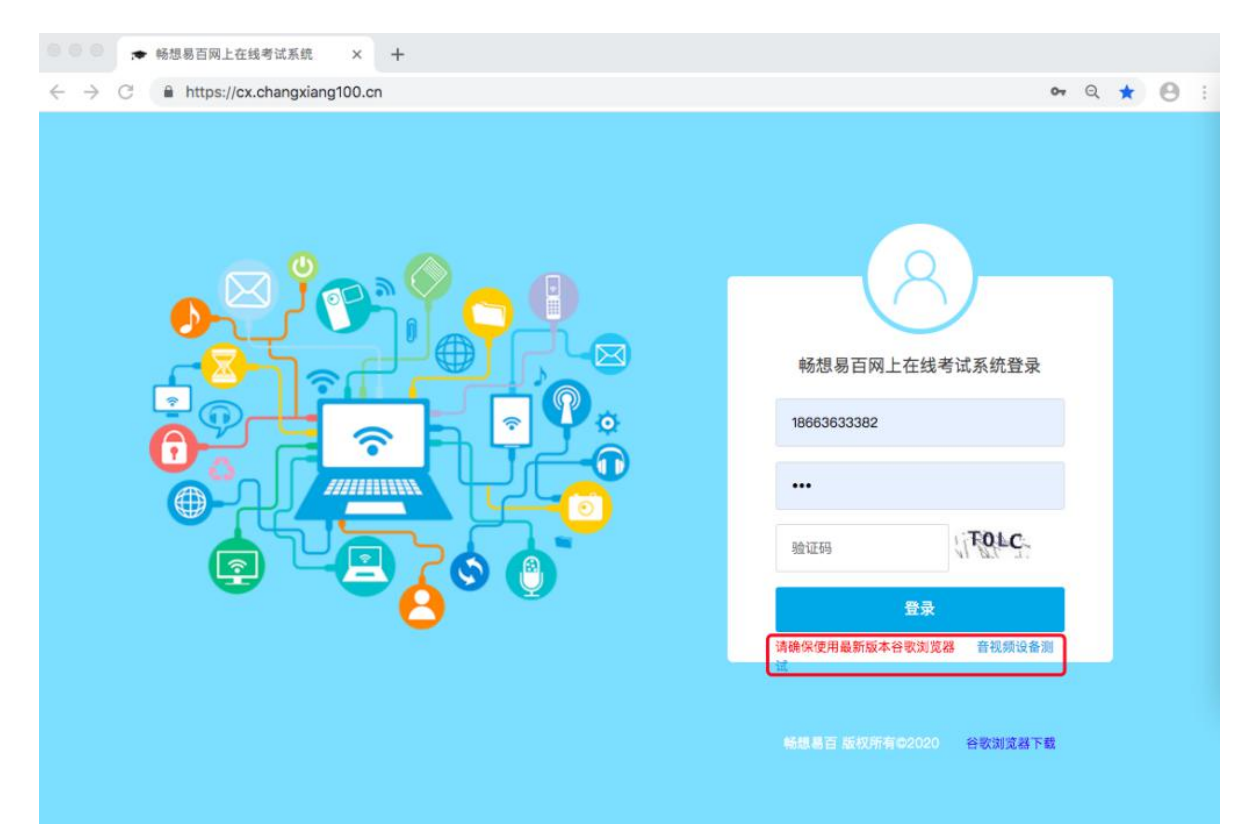

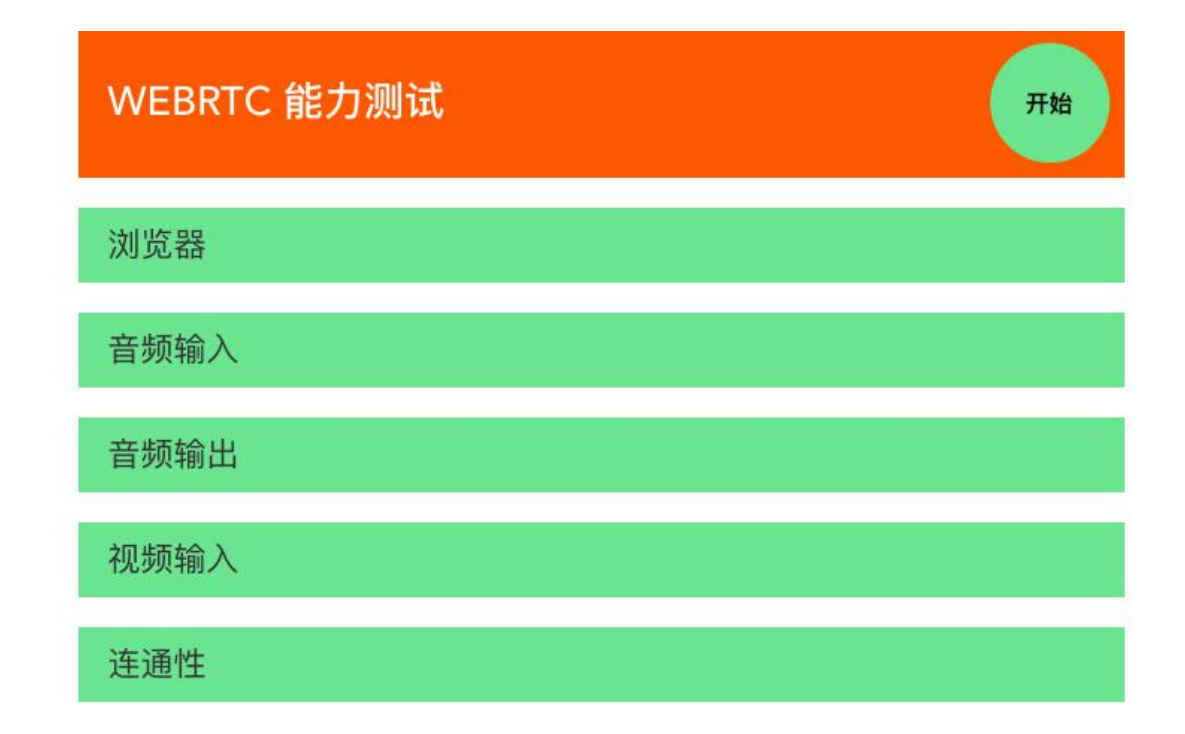

2、人脸识别未成功:点击考生呼叫,等待教师应答(等待时间几秒到几分钟不等),教师应答后,点击"开始识别",继续登录系统,系统会显示"识别成功",便可登录系统进行考试。

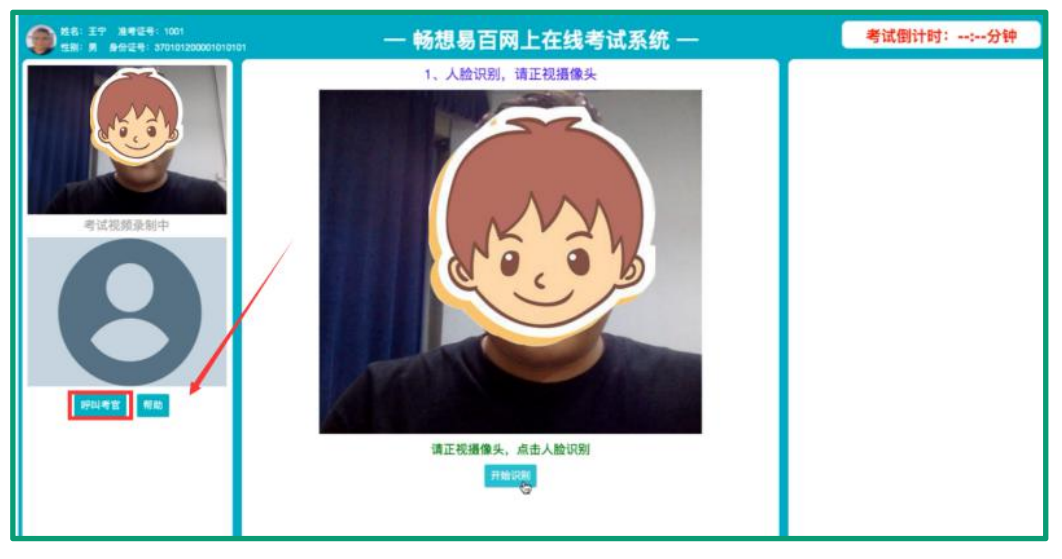

3、没有考生相关考试信息:是否未在规定时间内登录系统,如果确定在规定时间内登录,还显示该信息,联系学校管理员核验考生信息。

4、系统闪退:因当前网络环境可能不稳定缘故,立即重新登录即可

5、电脑本身有摄像头不要外接其他摄像头,否则会导致无法正常进行考试

### 三、学生咨询问题回答案例

1、人脸识别中,提醒预览失败,请检查摄像头。强制退出。问的较多,部分 学生有两个摄像头,部分学生用本机带摄像头。

解决办法:

1.使用外接摄像头的,取消外接摄像头

老试登录界面,有"谷歌浏览器下载"重新下载谷歌浏览器,然后有"音视频测试"链接,点击测试本机是否有问题。

3.如上述都尝试过还未解决,需更换设备尝试。

2、和老师连线中,被强制退出,重新登录,登不进去。

解决办法:

1.确定是否是最新版谷歌浏览器

2.退出后接着继续登录

3、人脸识别中,提醒推流失败,强制退出。

解决办法:

1.更换网络环境,比如切换高度网络或手机热点尝试

4、人脸识别摄像头正常,考试中,视频录制黑屏。(题目正常出现)解决办法:

1.切换高速网络环境, 解决网络延迟问题

2.在模拟考试中尝试退出系统,重新登录尝试(正式考试中不建议)

5、做题中被强制退出,重新登录,人脸识别失败。

解决办法:

 强制退出后立马重新登录系统,如人脸失败,点击左侧"呼叫考官"按钮, 等待考官接听(需要等待,考官需可能在接听其他考生连线,需耐心等待)

6、登录后,提示摄像头有问题(音视频检测无问题) 解决办法: 考试登录界面,有"音视频测试"链接,点击测试本机音频视频是否有问题,如都显示绿色,则表示已开启摄像头权限,正常使用

- 7、密码错误,登陆不了
  - 解决办法:

身份证后六位有字母区分大小写

- 8、没有相关考试信息。问得较多,大多在正常登录时段内,考试类型正常。解决办法:
  - 1、确认是不是上午或者下午的考试批次,确认是否有考试
  - 2、提醒考生在规定时间内登录才可以
- 9、正常考试,考生看不到考生视频

解决办法:

考试登录界面,有"谷歌浏览器下载"重新下载谷歌浏览器,然后有"音视频测试"链接,点击测试本机是否有问题。

10、身份识别时,只能上传身份证或准考证一张

解决办法:

- 身份识别分三个步骤,
- 第一: 拍照, 进行人脸识别
- 第二:身份证和人脸拍照
- 第三: 准考证和人脸拍照
- 11、正常考试,掉线后,登录不上

解决办法:

- 1.超过考试时间后无法登陆
- 2.网络环境
- 3.确定是否是谷歌浏览器

# **畅想易百** 在线考试平台

## 学生端使用帮助

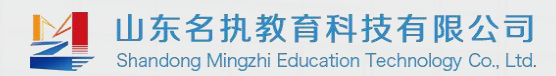

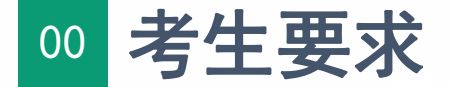

# 设备要求:

本次考试采用网上考试(面试)的形式进行,考生考前应自行准备以下设备:

1. 考试用台式或笔记本电脑一台,需流畅运行Windows7或以上操作系统,固网接入网络;

2. 须自行配备720p(含)以上摄像头和质量合格的麦克风,确保摄像收音清晰;

3. 须确保清晰收听监考老师声音,不得佩戴耳机;

4. 必须使用谷歌Chrome浏览器,请提前从谷歌官方网站下载安装

(https://www.google.cn/chrome/);

5. 如考生使用的笔记本电脑内置摄像头、麦克风和扬声器设备能达到上述性能要求,可以使用内置设备。

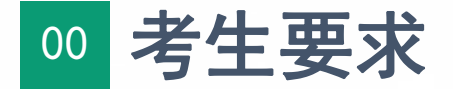

## 考生要求:

1. 考生须在封闭、安静、光线明亮的相对独立场所应考,除考生本人外,考试场 所内不得有其他人同在。

2. 考试期间,考生只允许携带本人身份证、《准考证》和考生须知。

3. 考生须独立应考,考试期间不得有外界影响因素,不得有接触外人、私自离座、 携带书籍资料等违反实体考场纪律的行为。

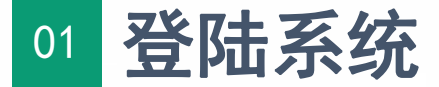

打开**谷歌浏览器**, 输入网址https://cx. changxiang100. cn 界面如下左图所示: 利用有效的**账号、密码、验证码** 验证合格后登录本系统

**注意:**登录前可点击登录按钮下方的"音视频设备测试"(界面如下右图所示), 点击**开始**进行测试自己硬件设备是否达到考试要求。

| 報想局面內上在线考试系统 × +                                                                                               |                          | ➡ 略想易百网上在线者试系统 × Q           | WEBRTC × +                             | - 0                                                               |
|----------------------------------------------------------------------------------------------------|--------------------------|------------------------------|----------------------------------------|-------------------------------------------------------------------|
| → C a cx.changxiang100.cn                                                                                      |                          | ← → C 🔒 h5demo.chinalivestre | eam.top/tools/webrtccheck/index.html#/ | (a) ★ 6                                                           |
|                                                                                                    |                          |                              | WEBRTC 能力测试                            | 第2前         中文(面体)         注         ×           Geogle Translate |
|                                                                                                    |                          |                              | 浏览器                                    |                                                                   |
|                                                                                                    |                          |                              | 音频输入                                   |                                                                   |
| the second second second second second second second second second second second second second second second s | 感想易百网上在线考试系统登录           |                              | 音频输出                                   |                                                                   |
|                                                                                                    | © 010101                 |                              | 视频输入                                   |                                                                   |
|                                                                                                    | k8tu (MOUA               |                              | 连通性                                    |                                                                   |
|                                                                                                    | 登录                       |                              |                                        |                                                                   |
|                                                                                                    | 111日日 新史所有の2020 会部31月間下数 |                              |                                        |                                                                   |
|                                                                                                    |                          |                              |                                        |                                                                   |
|                                                                                                    |                          |                              |                                        |                                                                   |

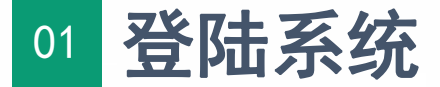

登录成功后会界面会显示考生的试卷信息,若还**未到考试时间**试卷信息会呈现**灰色** (如下左图),到达时间**刷新界面**(如下右图),灰色变成**绿色**,点击进入。

| ★ 畅想易百网上在线考试系统 - Google Chrome                                                                        |   | — 畅想易百网上在线考试系统 —                                                         |  |
|----------------------------------------------------------------------------------------------------|---|--------------------------------------------------------------------------|--|
| ■ cx.changxiang100.cn/stulesson.jsp — 転相見百國上左供表は亥佐                                                    |   |                                                                          |  |
| 一 物想为日网上在我考试系统 一<br>您有以下考试需要进行,请选择<br>5.28监考根拟高示考码—<br>考试时间:2020-05-28 16:50:00 至 2020-05-28 17:50:00 |   | 您有以下考试需要进行,请选择<br>《重测试<br>考试时间:2020-05-28 15:59:00 至 2020-05-28 16:30:00 |  |
|                                                                                                    | 0 |                                                                          |  |
| 戰想易百兩上在此考试系统                                                                                          | L | 畅想易百网上在线考试系统                                                             |  |
|                                                                                                    |   |                                                                          |  |

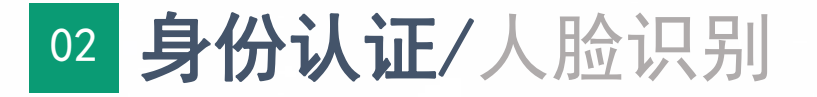

# 进入系统后,首先进行人脸识别 **注意:**五官清晰,不得遮挡面部。考生不得化浓妆,面部正对摄像头,点击"开始 识别"按钮,完成人脸识别。若无法识别,可点击页面左侧"**呼叫考官**"按钮,由 监考老师协助完成。考官协助完成后,**继续点击开始识别**进行系统登录。

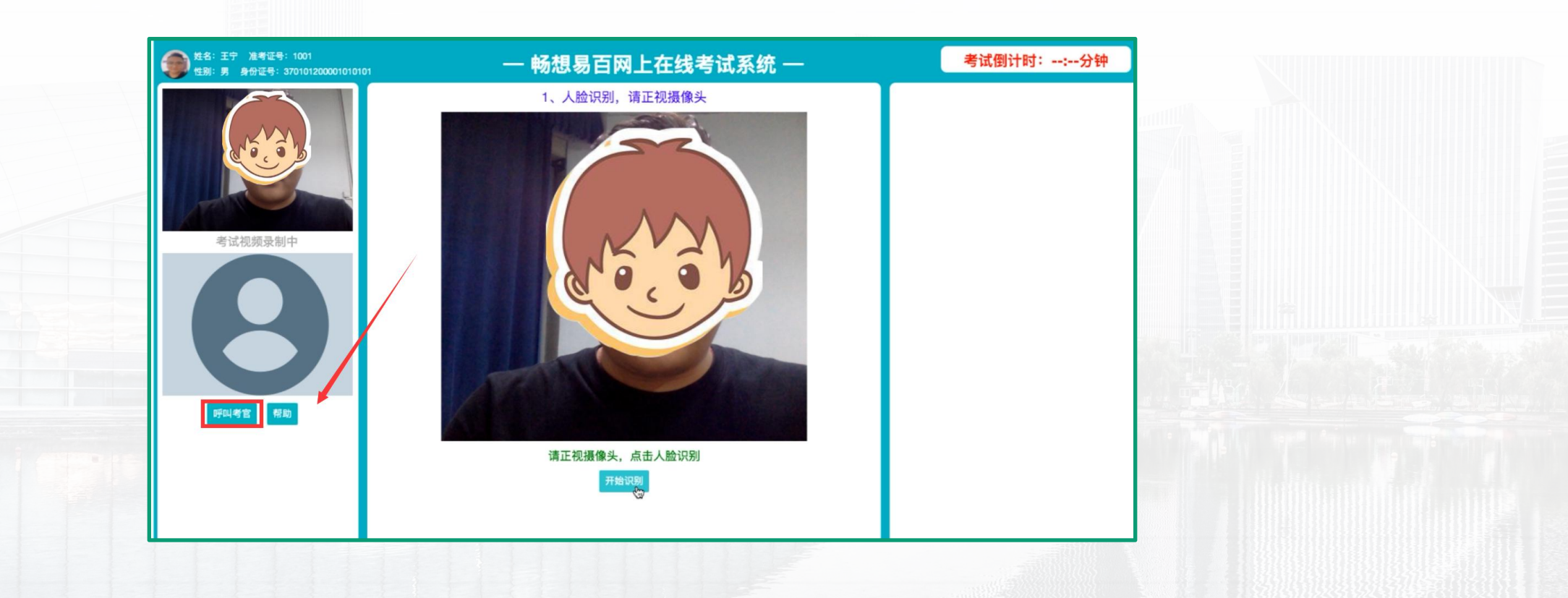

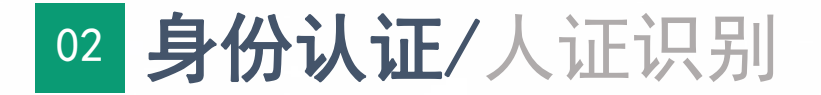

# 人脸完成后进行身份证和准考证识别。

- 考生手握本人身份证(带照片一面),面部与身份证均要在视频采集的画面中, 点击页面中"开始拍照"按钮,完成身份证验证。
- 考生手握准考证,面部与准考证正面均需在视频采集的画面中,点击页面中 "开始拍照"按钮,完成准考证验证。

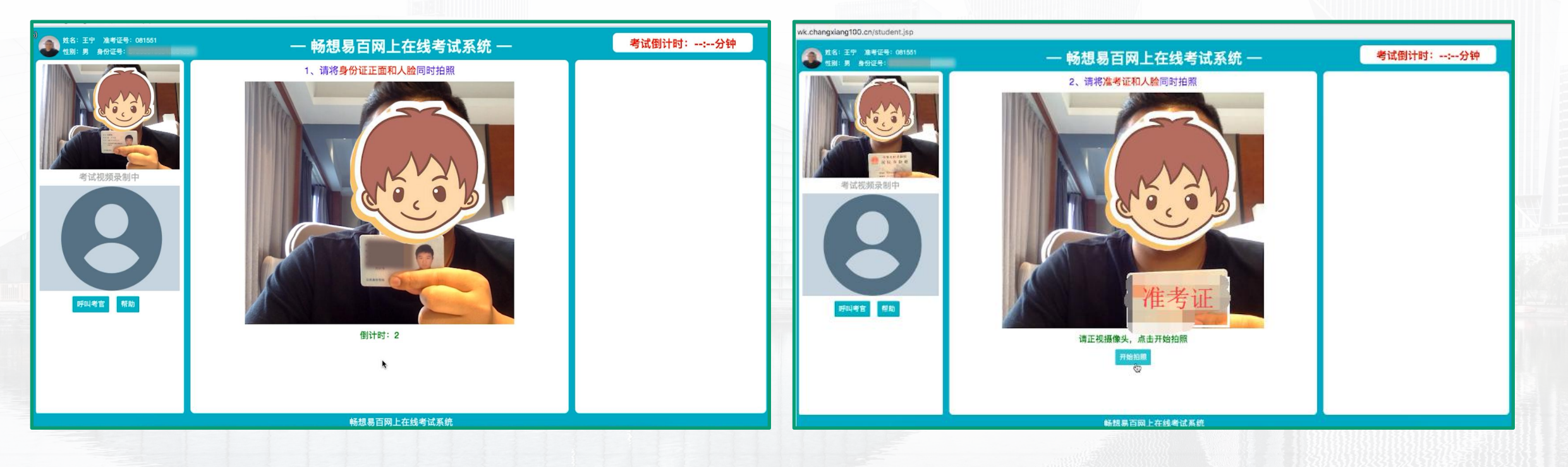

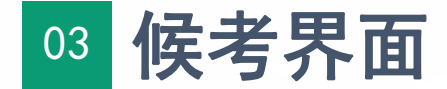

全部验证完成后进入**候考界面**,考生在电脑前等待考试正式开始,中途不 得离开摄像头画面范围、不得关闭浏览器重新登录。在发卷时间后点击 "**获取考题,开始考试"**按钮,进入答题界面。

| 处告 上新報 准考证号: 081551 世別: 身份运行 | ——————————————————————————————————————                                   | 考试倒计时::分钟                       |
|------------------------------|--------------------------------------------------------------------------|---------------------------------|
|                              | 发卷时间为:2020-05-28 16:15<br>请在发卷时间后点击下方按钮,获取考题进行考试<br><sup>获取考题,开始考试</sup> |                                 |
| 考试视频录制中                      |                                                                          |                                 |
| 呼叫考官 帮助                      |                                                                          | <b>考试说明</b> :本考试总分100分,一共包含一部分。 |
| 试卷名称: 佳佳测试                   | 畅想易百网上在线考试系统                                                             | 第一部分为主观题,共2道,共100.0分。           |

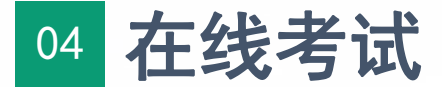

进入**答题界面**后,按照考题按顺序作答,答完一题后,考生点击"下一题" 进入下一道题继续作答;所有试题答完后点击交卷。考试过程中如有问题, 可点击左下角"**呼叫考官**",与考官连线**视频交流**。

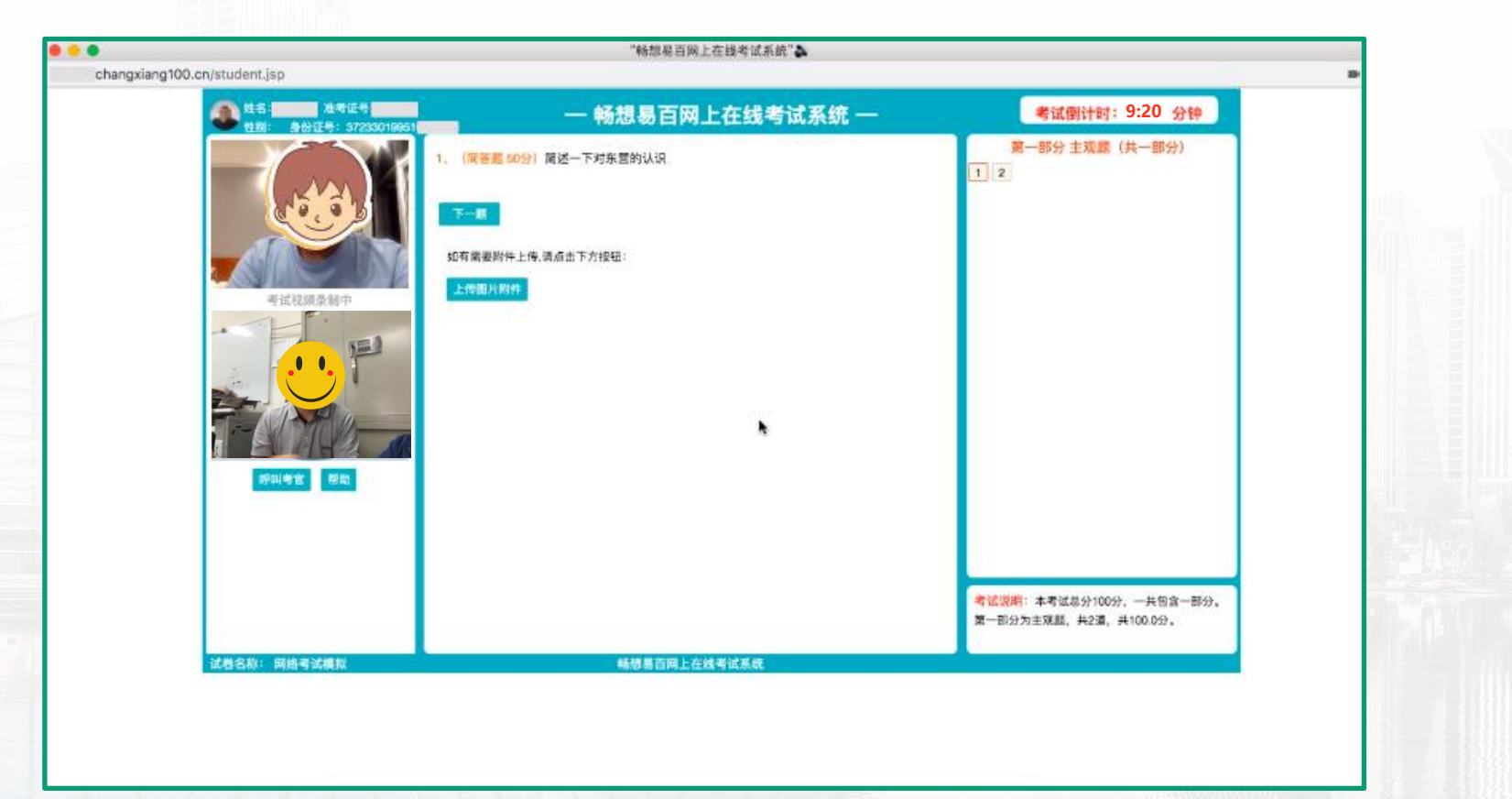

04 在线考试

- 考试过程中,考生应始终面向摄像头方向。考试系统会不间断进行拍照和人脸识别,并全程录音录像。监考老师将实时查看考生考试情况,如有必要会与考生连线对话。考试系统显示的倒计时时间是整个考试的剩余时间,考生应自行把握每道题目的答题时间。
   考生答完所有题目后,可以自行提交,结束考试。系统计时结束后,不论
  - 考生是否答完所有题目,系统会自动强制提交,结束考试。

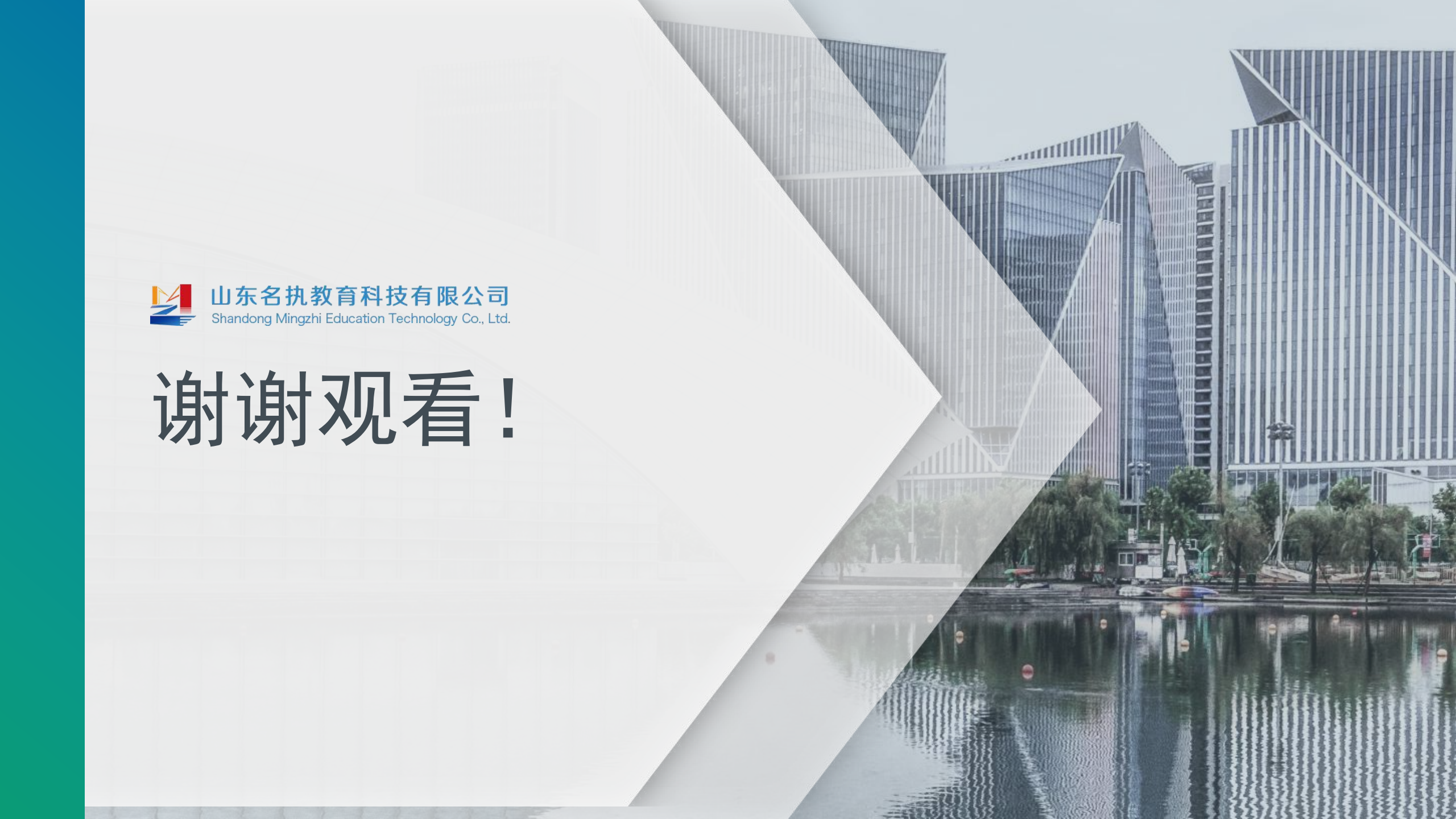